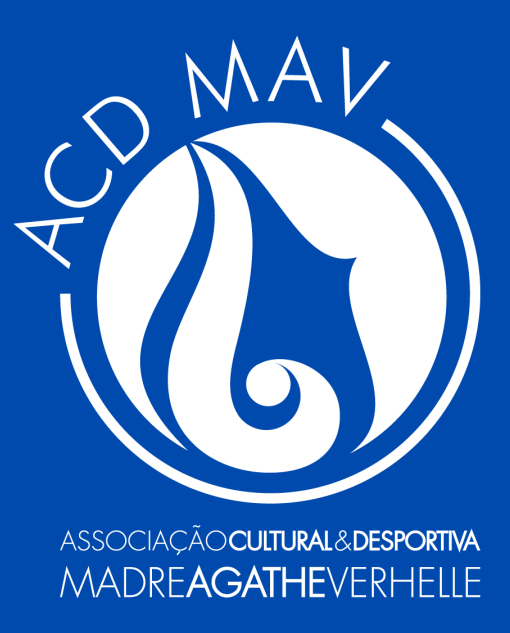

# Guia de Inscrição

# Projetos de Evangelização **Pastoral**

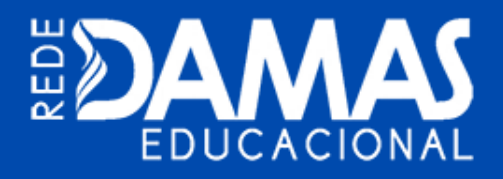

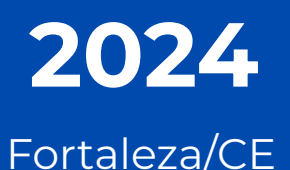

Acessando o Portal do Aluno

O responsável deverá acessar o *site* do **Colégio Santa Cecília** (<u>www.santacecilia.com.br</u>) e informar, na área de <u>Serviços</u> <u>On-line</u>, seu **Usuário** e **Senha** para acessar o Portal do Aluno.

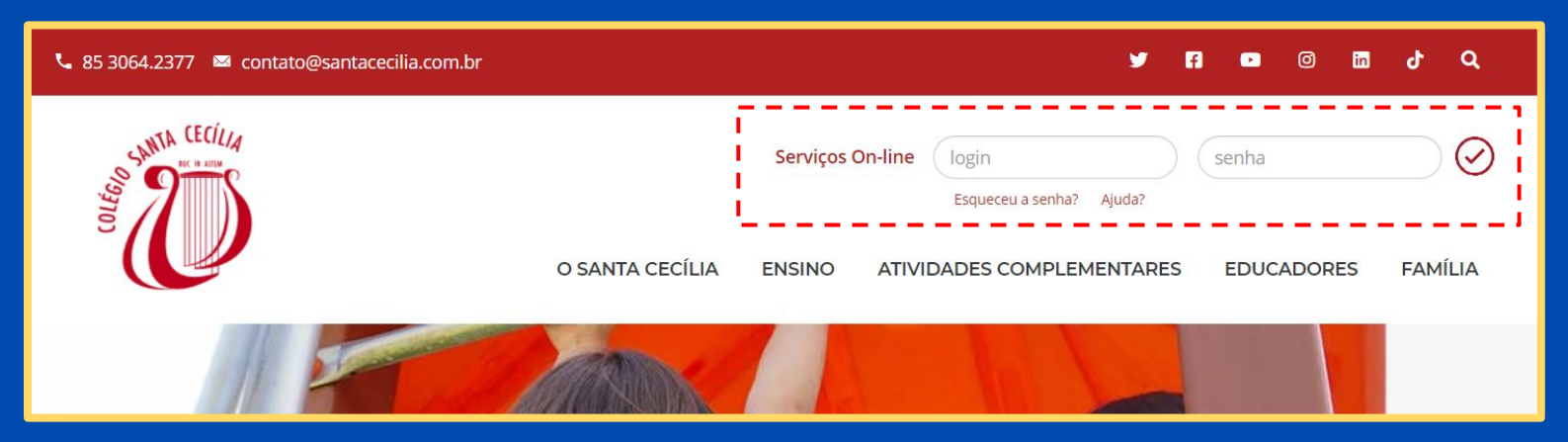

O campo de USUÁRIO deverá ser preenchido da seguinte forma para:

Acesso do Responsável Financeiro:

Usuário: **CPF** (somente números) Senha: **Data de Nascimento** (ddmmaaaa)

Acesso do Colaborador Santa Cecília:

Usuário: Matrícula (7 números) Senha: CPF (somente números)

Somente o **Responsável Financeiro** do aluno poderá realizar a inscrição no projeto.

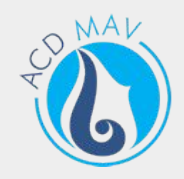

# Recuperando a Senha de Acesso

Caso não se lembre da senha de acesso, basta clicar no **Esqueceu** a senha?.

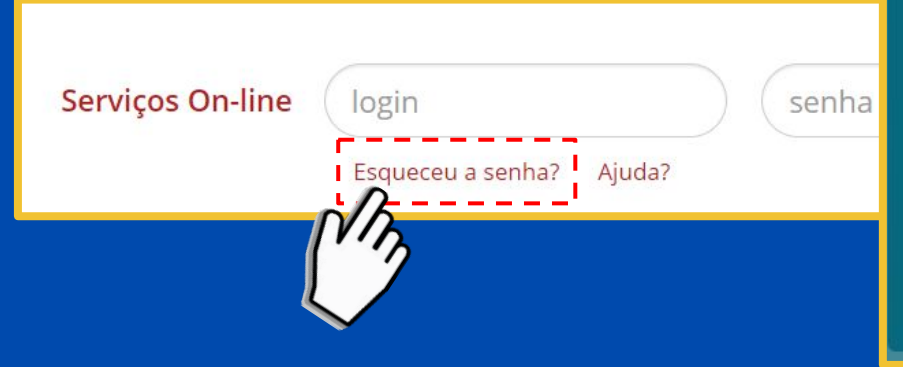

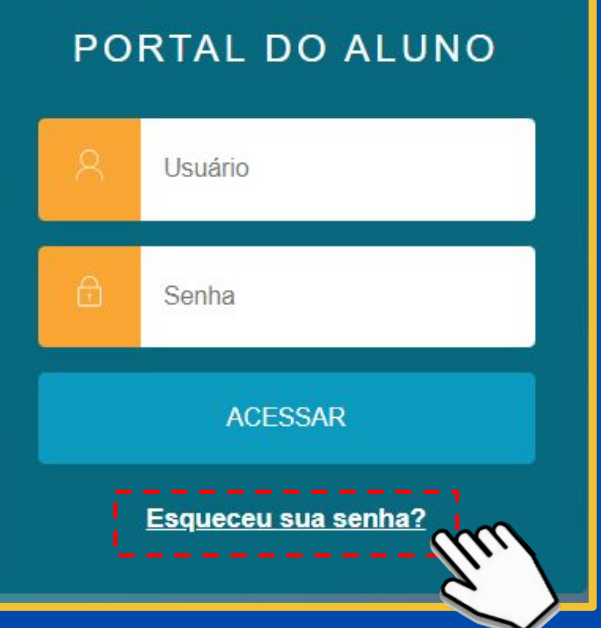

Informe no campo **Usuário** o CPF do responsável financeiro e, no seguinte, o *E-mail* cadastrado no Setor Financeiro do Colégio.

Um *link* será encaminhado ao *e-mail* cadastrado, possibilitando a redefinição da senha de acesso ao Portal do Aluno.

Após redefinir a senha, basta informar novamente no **Serviços** *On-lin* e no *site* do Colégio.

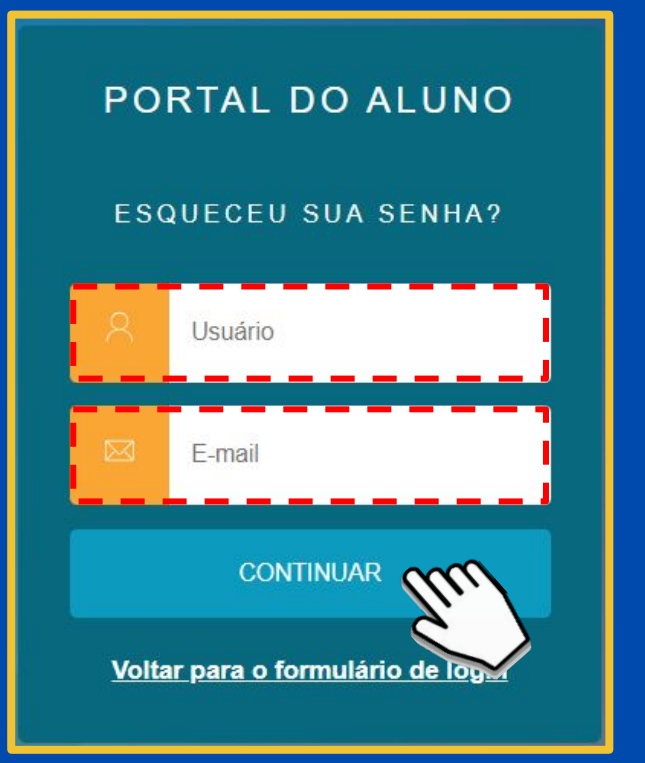

Selecionando o Ensino Regular

i

O responsável deverá selecionar o **Ensino Regular** do <u>Período</u> <u>Letivo 2024</u> para efetuar a inscrição.

> Caso não carregue a tela de seleção, clicar no botão **Alterar Aluno** na barra superior do Portal do Aluno.

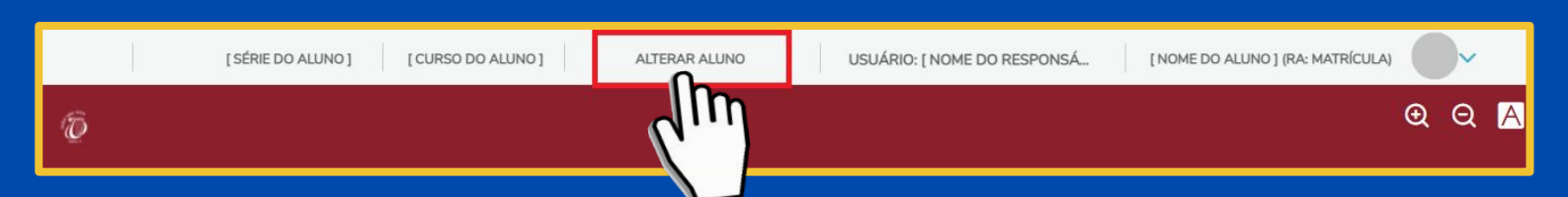

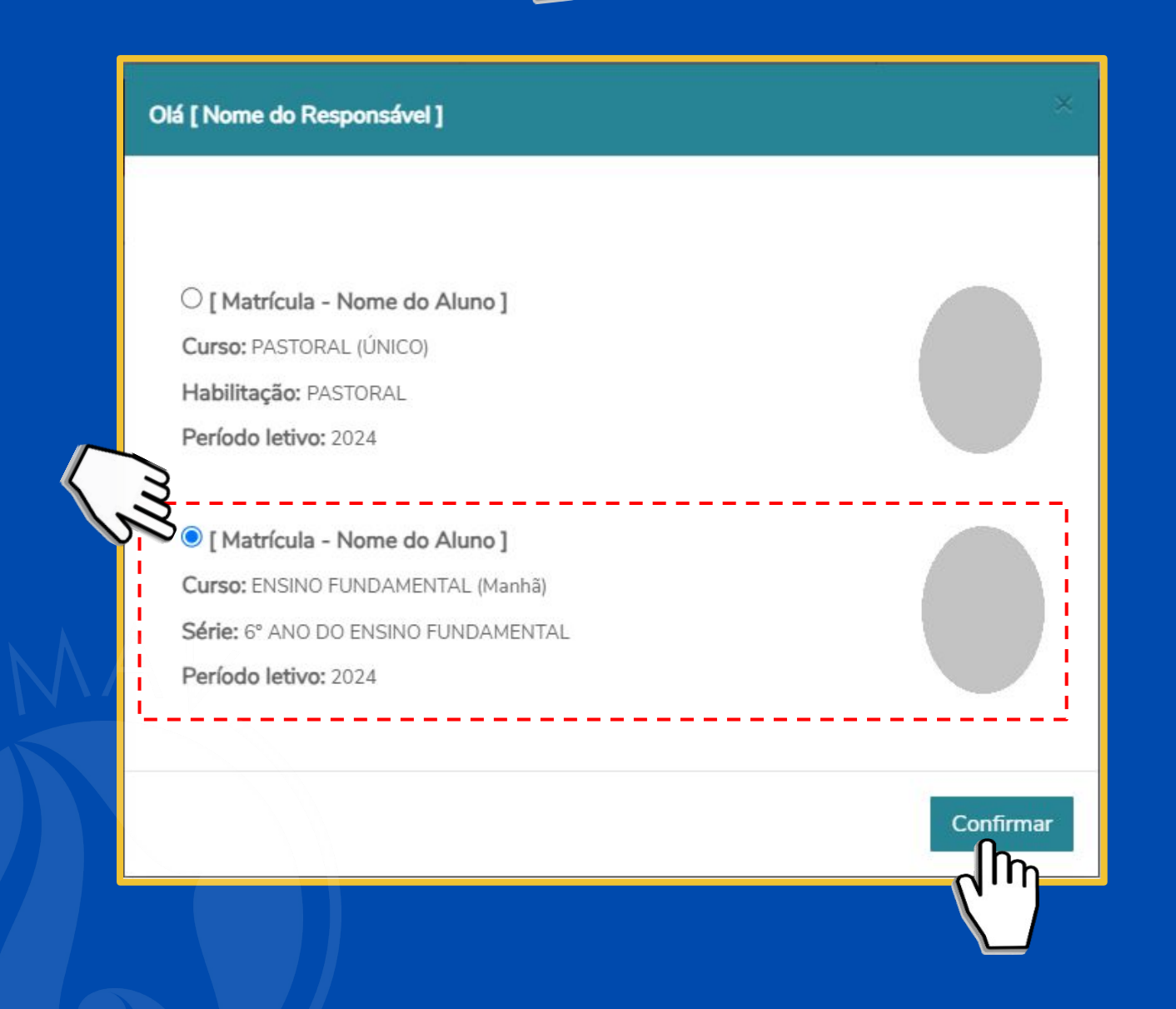

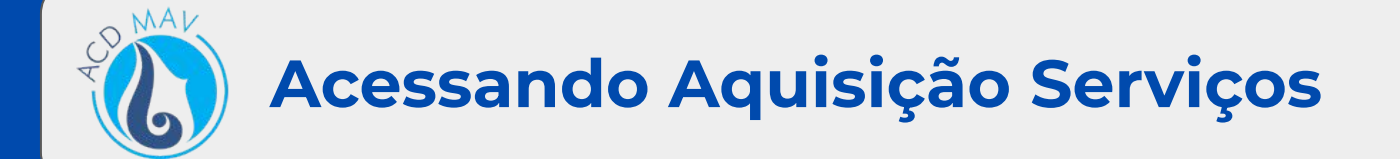

#### Selecionar, no menu lateral, a opção 🔀 Aquisição Serviços:

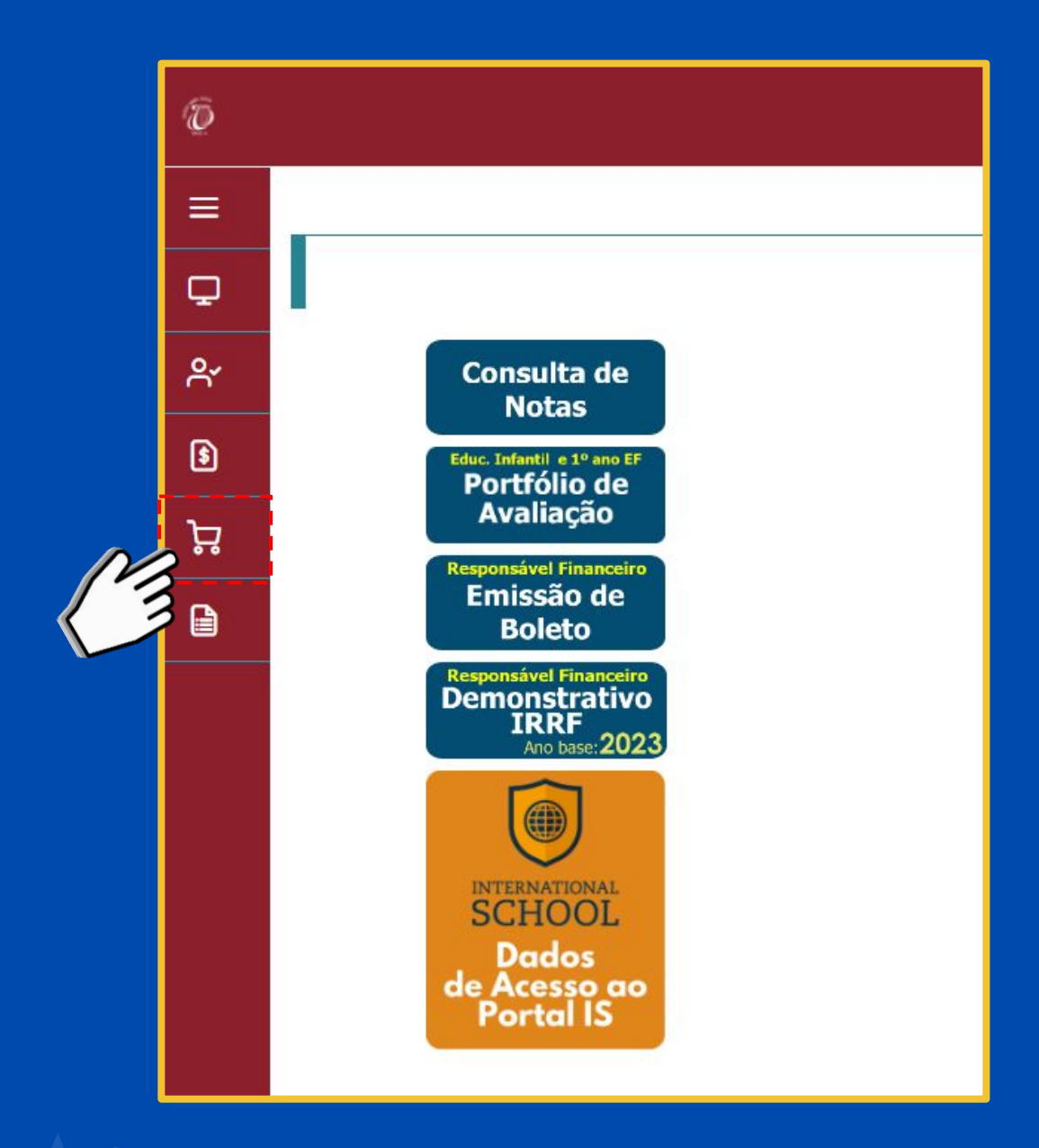

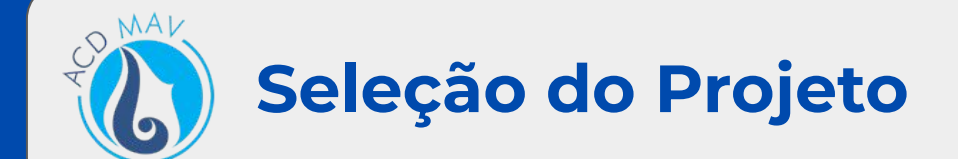

#### Clicar no botão Adicionar para indicar o projeto escolhido:

| Aquisição de Serviços:                   |                                          |           |           |                |
|------------------------------------------|------------------------------------------|-----------|-----------|----------------|
| Todos                                    |                                          | ~         |           |                |
|                                          |                                          |           | Pesquisar | 😾 Carrinho (0) |
|                                          |                                          |           |           |                |
|                                          |                                          |           |           |                |
| Pastoral                                 |                                          |           | -         |                |
| Semieär                                  | Semiëär                                  | Adicionar |           |                |
| EVENTO SEMEAR<br>GRUPO 1 TURMAS D, E e H | EVENTO SEMEAR<br>GRUPO 2 TURMAS A, B e C |           |           |                |

#### Clicar no botão do Carrinho:

| Aquisição de Serviços:  |                         |            |           |                |
|-------------------------|-------------------------|------------|-----------|----------------|
| Todos                   |                         | ~          |           |                |
|                         |                         |            | Pesquisar | 📜 Carrinho (1) |
|                         |                         |            |           | ·'             |
|                         |                         |            |           | <b>N</b> )     |
| Pastoral                |                         |            |           | $\sim$         |
|                         |                         |            |           |                |
| Remover                 |                         | Adicionar  |           |                |
|                         |                         | Additional |           |                |
| enteal                  | Jenieal Je              |            |           |                |
|                         |                         |            |           |                |
|                         |                         |            |           |                |
| EVENTO SEMEAR           | EVENTO SEMEAR           |            |           |                |
| GRUPO 1 TURMAS D, E e H | GRUPO 2 TURMAS A, B e C |            |           |                |
|                         |                         |            |           |                |

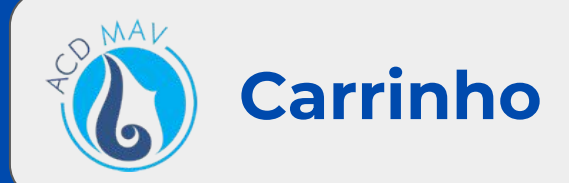

No carrinho, selecionar a **Camisa**, clicar no botão **Finalizar Compra** e confirmar a aquisição do projeto.

| Carrinho de Ativid | ades                                                  |              |                           |
|--------------------|-------------------------------------------------------|--------------|---------------------------|
| Semëar J           | Remover   CAMISA *   Plano de Pagamento * SEMEAR 2024 | Elle<br>Elle |                           |
| Quantidade Tota    | al: 1                                                 |              | Finalizar Compra Cancelar |
|                    |                                                       |              |                           |
| Confir             | mação                                                 |              |                           |
| Deseja ado         | quirir o serviço?                                     |              |                           |
|                    |                                                       |              | Não Sim                   |
|                    |                                                       |              |                           |

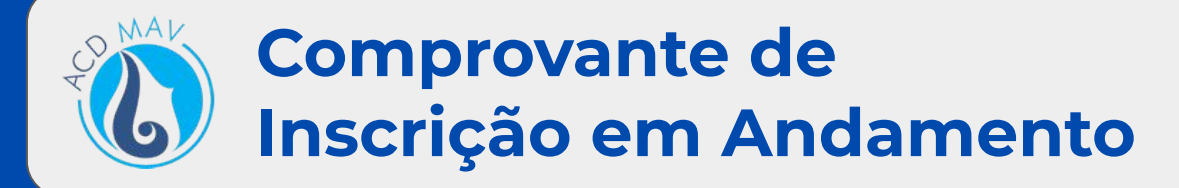

Conferir os dados de inscrição do projeto e clicar no botão Pagar.

| [CURSO] [SÉRI                                                                          |                                              |
|----------------------------------------------------------------------------------------|----------------------------------------------|
|                                                                                        | E] [TURMA]                                   |
| Resp. Financeiro: [NOME DO RESPONSÁVEL ] CPF: [CP<br>Telefone: [TELEFONE ] E-mail: [E- | PF do Responsável ]<br>mail do Responsável ] |
| <u>Confirme sua inscrição realizando o pagamento da taxa pa</u>                        | ara evitar o cancelamento!                   |
| Valor Total do Pedido: [ Valor ]                                                       | Data Inscrição:05/02/2024 11:33              |
| 05/02/2024 11:34                                                                       | Página 1 d                                   |
|                                                                                        |                                              |
|                                                                                        |                                              |

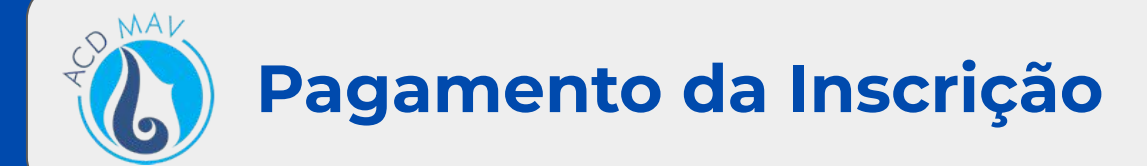

O portal será direcionado para o menu **Financeiro**. Selecionar a guia **Serviços ACDMAV**.

|    | [SÉRIE DO ALUNO] [CURSO DO ALUNO]                                    | ALTERAR ALUNO   | USUÁRIO: [ NOME DO RESPONSÁ | [NOME DO ALUNO] (RA: MATRÍCULA) | ~        |
|----|----------------------------------------------------------------------|-----------------|-----------------------------|---------------------------------|----------|
| Ð  |                                                                      |                 |                             |                                 | Q Q 🥂    |
| ≡  |                                                                      |                 |                             |                                 | lmprimir |
| Ç  |                                                                      |                 |                             |                                 |          |
| റ് | Boletos Serviços ACDMAV                                              |                 |                             |                                 |          |
| \$ | Eitrar por                                                           |                 |                             |                                 |          |
| ъ. | Dage operational of the shorts     Dage operation of the shorts      |                 |                             |                                 |          |
| ß  | U Pago V Pago parcialmente V Em aberto                               |                 |                             | -                               |          |
|    | 6 Vencimento: [Data de Vencimento] - Valor bruto: [Valor do Projeto] |                 |                             |                                 | l i      |
|    | Responsável: [ Nome do Responsável ]                                 | Período letiv   | <b>vo:</b> 2024             | L <u>3</u> ''                   |          |
|    |                                                                      | Exibir detalhes |                             |                                 |          |

O pagamento da inscrição no projeto poderá ser efetuado SOMENTE em Cartão de Crédito.

Detalhe da Forma de Pagamento:

• Cartão de Crédito

i

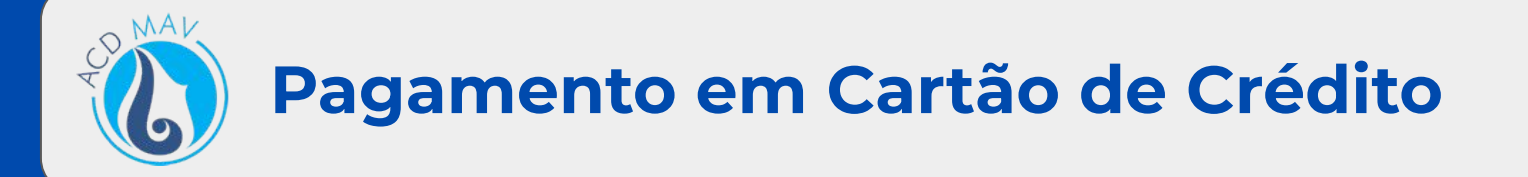

O pagamento da inscrição no projeto poderá ser efetuado em **Cartão de Crédito** clicando no botão **Cartão** na guia **Serviços ACDMAV.** 

|    | [SÉRIE DO ALUNO] [CURSO DO ALUNO] ALTERAR ALUNO USUÁRIO: [NOME DO RESPONSÁ [NOME DO ALUNO] (RA: MATRÍCULA) | •          |
|----|----------------------------------------------------------------------------------------------------|------------|
| Ð  |                                                                                                    | Q Q 🥂      |
| ≡  |                                                                                                    | 🖨 Imprimir |
| Q  |                                                                                                    |            |
| ዮ  | Boletos Serviços ACDMAV                                                                                    |            |
| \$ |                                                                                                    |            |
| ۲  | Indos     U     Boletos em aberto de todos os períodos letivos                                             |            |
| ß  | U Pago 👩 Pago parcialmente 😏 Em aberto                                                                     |            |
|    | 6 Vencimento: [ Data de Vencimento ] - Valor bruto: [ Valor do Projeto ]                                   |            |
|    | Responsável: [Nome do Responsável] Período letivo: 2024                                                    | 0          |
|    | ▼ Exibir detalhes                                                                                          |            |

#### Na tela de Pagamento, clicar no botão Pagar.

4

| Dados cadastrais                             |                                        |       |
|----------------------------------------------|----------------------------------------|-------|
| Nome: [Nome do Responsável Financeiro]       | CPF: [ CPF do Responsável Financeiro ] |       |
| E-Mail: [ E-mail do Responsável Financeiro ] | Endereço: [ Endereço ]                 |       |
| Bairro: [ Bairro ]                           | Cidade: [ Cidade ]                     |       |
| UF: [ UF ]                                   | CEP: [ CEP ]                           |       |
| Telefone: [ Telefone ]                       |                                        |       |
|                                              |                                        |       |
|                                              |                                        |       |
|                                              |                                        | Pagar |

Se o *checkout* da Cielo não abrir, realizar o procedimento a seguir para desbloquear os **pop-ups** do navegador.

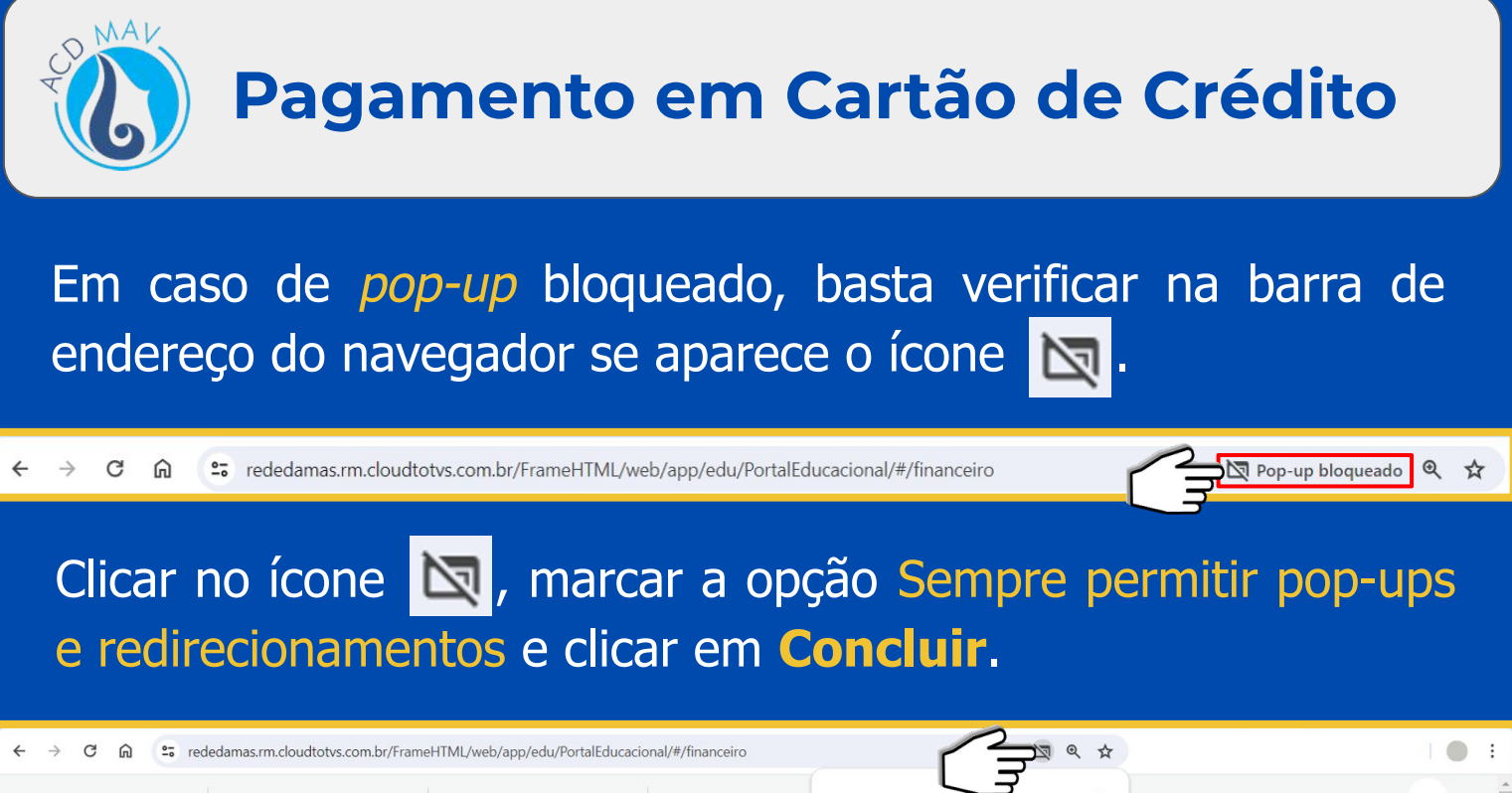

|          | ANO DO ENSINO FUNDA ENSINO FUNDAMENTAL | ALTERAR ALUNO Pop-ups bloqueados: X                                                                                                    | · · · · ·  |
|----------|----------------------------------------|----------------------------------------------------------------------------------------------------|------------|
| NULLEN G | Bem-vindo ao Portal do Aluno!          | https://cieloecommer4e18-8b56-bcde62f09ffc     Sempre permitir pop-ups e redirecionamentos     de https://redemas.rm.cloudtotvs.com.br     Centiuwe Maximum Idenmandt | ଷ ର 🗚      |
| ≡        | Financeiro: 2024 ×                     | Gerenciar Concluir                                                                                                    | 🖨 Imprimir |
| Q        |                                        |                                                                                                    |            |
| \$       | Boletos Serviços ACDMAV                | $\overline{\Box}$                                                                                                    |            |

Após liberação, basta clicar no botão **Cartão de Crédito** e, na tela de Pagamento, clicar em **Pagar**, que será aberto o *checkout* da Cielo.

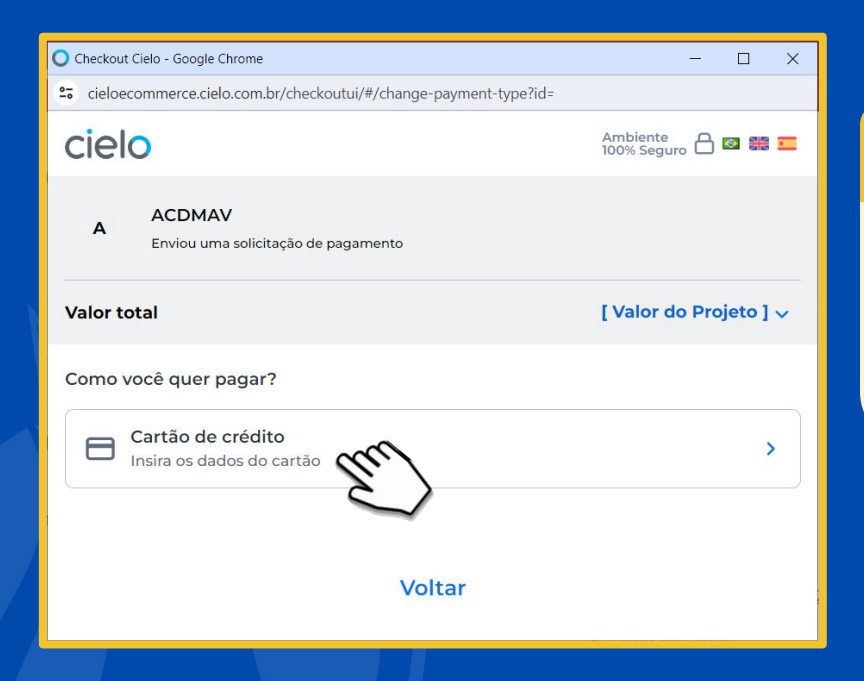

## 

Selecionar a opção **Cartão de Crédito** e preencher com os dados do cartão.

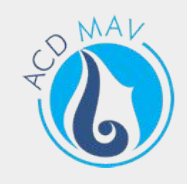

### **IMPORTANTE**

A inscrição será confirmada após o pagamento.

As informações referentes ao pagamento estarão disponíveis apenas para o responsável financeiro.

 Qualquer dúvida, entrar em contato com a ACDMAV, nos telefones (85) 3064.2323/99862.0185.

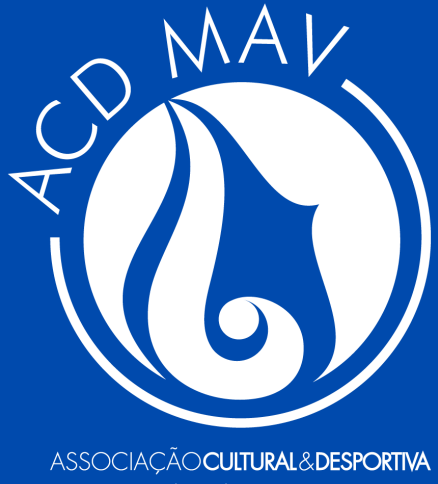

MADRE**AGATHE**VERHELLE

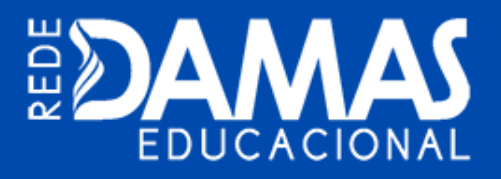

Tecnologia da Informação | Fortaleza/CE – 12/06/2024